| 1) | Create a new list in the | section Email->Contacts | (see screenshot): |
|----|--------------------------|-------------------------|-------------------|
|----|--------------------------|-------------------------|-------------------|

| EINME campagio contacto osginento con      | nene reporta  |                 |                 |                 |                  | New List                                 |
|--------------------------------------------|---------------|-----------------|-----------------|-----------------|------------------|------------------------------------------|
|                                            |               |                 |                 |                 |                  | New Field                                |
| NAME \$                                    | SUBSCRIBERS ¢ | UNSUBSCRIBES \$ | SOFT BOUNCES \$ | HARD BOUNCES \$ | TOTAL REVENUE \$ | ACTION New Preference Page               |
| Shopify Käufer                             | 57            | 5               | 0               | 0               | \$10,297.20      | A A New Brand                            |
| WC Käufer Männer                           | 5,309         | 1,238           | 6               | 19              | \$3,631.05       | A A A                                    |
| NC Käufer Frauen                           | 8,483         | 2,043           | 5               | 30              | \$3,486.85       | <b>&amp; &amp; #</b> / 🗊 C               |
| filicon test                               | 7             | 0               | 0               | 0               | \$1,498.77       | 8 8 8 / 1 C                              |
| P Optin Cookies n Cream                    | 182           | 29              | 0               | 3               | \$1,263.82       | 8 8 8 Ø 🖄 C                              |
| VC Webinar Teilnehmer (Frontend per Youtu  | 182           | 20              | 0               | 10              | \$910.98         | 8 8 8 × 11 2                             |
| /C Webinar Teilnehmer (Frontend per Faceb  | 425           | 4               | 1               | 0               | \$881.03         | 8 8 8 × 11 2                             |
| utube Lead                                 | 2,585         | 423             | 2               | 55              | \$524.09         | 8 8 8 / O C                              |
| VC Webinar Teilnehmer (Backend nach Optin) | 86            | 12              | 0               | 0               | \$524.09         | & & ▲ ▲ ≠ 🖞 ♡                            |
| aropost-Affilicon Test                     | 1             | 0               | 0               | 0               | \$524.09         | 8 8 8 / 11 C                             |
| cebook Lead                                | 2,483         | 481             | 2               | 26              | \$482.63         | 8 8 8 Ø 🖞 C                              |
| aktikanten Test Liste                      | 2             | 0               | 0               | 0               | \$59.91          | <b>Δ Δ B / Ü</b> C                       |
| stliste Amar                               | 2             | 0               | 0               | 0               | \$0.00           | 8 8 8 Ø Û C                              |
| littest Cookie                             | 0             | 0               | 0               | 0               | \$0.00           | <b>&amp; &amp; &amp;</b> <i>&gt;</i> 📋 C |
| ebinar Falk                                | 1             | 0               | 0               | 0               | \$0.00           | 8 8 8 Ø Å Ö C                            |
| cabook Landmannat 1 (Gratic Vidao)         | 1             | 0               | 0               | 0               | \$0.00           | AABZ#C                                   |
|                                            |               |                 |                 |                 |                  |                                          |
|                                            |               |                 |                 |                 |                  |                                          |

2) After creating a new list, it can be selected in the Contacts section and we can get the list id and also the account number from the url (see screenshot below)

| $\leftrightarrow$ $\Rightarrow$ C | Sicher    | https:/ | //cloud.maro  | post.com/accou | ınts <mark>/1130</mark> /li | sts/16   |            |             |           |
|-----------------------------------|-----------|---------|---------------|----------------|-----------------------------|----------|------------|-------------|-----------|
| M EMAIL                           | Campaigns | ▼ Co    | ntacts 🐐 Segi | ments Conten   | t 🔻 Reports                 | Ŧ        |            |             |           |
| 🗁 Email                           | D Mobi    | le (l   | fb Social     | Web 🤆          | Automatio                   | n 🖂      | Transactio | onal 🔗      | Analytics |
| Details                           |           |         |               |                |                             |          |            |             |           |
| NAME                              |           |         |               |                |                             |          |            |             |           |
| affilicon test                    | 1 1       |         | . 1 1         | i o            |                             | A . 17   |            |             |           |
| 3) The Api                        | key can l | be cre  | ated in the   | section Conn   | ections->.                  | Арі Кеу  | S          |             |           |
| CONNE                             | CTIONS    |         |               |                |                             |          |            |             |           |
|                                   |           |         |               |                |                             |          |            |             |           |
|                                   |           |         |               | 1              |                             |          |            |             | 7         |
| API Document                      | API Keys  | Carts   | Infusionsoft  | Dynamics CRM   | Salesforce                  | Netsuite | Shopify    | SFTP Access |           |
|                                   |           |         |               |                |                             |          |            |             |           |
| A PL Kove                         |           |         |               |                |                             |          |            |             | Add Ko    |
| AFTREYS                           |           |         |               |                |                             |          |            |             | Audike    |

API-Key
PRIVILEGES | DELETE
afilicon

4) After that we can configure our Maropost connection in My Bereich

| Anbindungsart:                                                 |                                                                                                    |   |
|----------------------------------------------------------------|----------------------------------------------------------------------------------------------------|---|
| Maropost                                                       |                                                                                                    | • |
| API-Key *                                                      | Buchstaben, Zahlen und Sonderzeichen                                                                 | ? |
| List ID *                                                      | Zahlen                                                                                               | ? |
| Account-Number *                                               | Zahlen                                                                                               | 0 |
| Hier finden Sie weiter<br>https://support.affilio<br>anbindung | e Informationen zu dieser Anbindung:<br>on.net/index.php?/Knowledgebase/Article/View/134/18/maropost |   |

5) Create a new segment in the section Email->Segments, and configure it with the desired tags (see screenshots below):

| M EMAIL Campaigns ▼ Contacts ▼ Segments Content ▼ Reports ▼             |          |                         |                        | Q O 🖡 💴                        | ① TIM LANGENBAHN |
|-------------------------------------------------------------------------|----------|-------------------------|------------------------|--------------------------------|------------------|
|                                                                         |          |                         |                        | New Segment                    |                  |
|                                                                         |          |                         |                        |                                |                  |
| NAME \$                                                                 | CONTACTS | UPDATED AT \$           | CREATED AT \$          | ACTION                         |                  |
| 7WC Webinar 1000 (9.7,17)                                               | 1000     | 09 Jul 2017 at 11:07AM  | 07 Jul 2017 at 12:31PM | 4 / 11 4 ℃                     |                  |
| 7WC Webinar 2000                                                        | 1633     | 09 Jul 2017 at 11:07AM  | 08 Jul 2017 at 04:09AM | ▲ / ☆ ☆ ♡                      |                  |
| 7 WC Webinar Restliche Kontakte                                         | 3257     | 09 Jul 2017 at 11:07AM  | 08 Jul 2017 at 01:12PM | ▲ / ₫ 4 3                      |                  |
| Noch nicht für das Webinar registriert                                  | 4241     | 08 Jul 2017 at 01:24PM  | 07 Jul 2017 at 03:20PM | <b>△</b> / 前 <sup>4</sup> 3    |                  |
| Cookies n Cream Optin eingetragen                                       | 0        | 23 May 2017 at 03:42AM  | 23 May 2017 at 03:42AM | <b>△</b> / ὑ <sup>(2</sup> ) C |                  |
| Youtube Lead                                                            | 2899     | 19 May 2017 at 02:30AM  | 19 May 2017 at 02:30AM | ▲ / ☆ ℰ ♡                      |                  |
| Facebook Lead                                                           | 2764     | 19 May 2017 at 02:30AM  | 19 May 2017 at 02:30AM | ▲ / ☆ ☆ ♡                      |                  |
| 7 WC Käufer Männer                                                      | 2831     | 19 May 2017 at 02:29 AM | 19 May 2017 at 02:29AM | <b>△</b> / ∅ ℓ C               |                  |
| 7 WC Käufer Frauen                                                      | 3745     | 18 May 2017 at 08:13AM  | 18 May 2017 at 07:42AM | <b>△</b> / 前 <sup>(2</sup> ) C |                  |
|                                                                         |          |                         |                        |                                | New Segment      |
|                                                                         |          |                         |                        |                                |                  |
|                                                                         |          |                         |                        |                                |                  |
|                                                                         |          |                         |                        |                                |                  |
|                                                                         |          |                         |                        |                                |                  |
|                                                                         |          |                         |                        |                                |                  |
|                                                                         |          |                         |                        | _                              |                  |
| Global Support   support@maropost.com   1-888-438-3152   Privacy Policy |          |                         |                        |                                | Chat with us!    |

| 😥 EMAIL Campaigns 🕫 Contacts * Segments Content * Reports *                                                                                                    | 12           | ① TIM LANGENBAHN   |
|----------------------------------------------------------------------------------------------------|--------------|--------------------|
| Segment Name New Segment Sedect contacts who match all rules described below Sedect contacts who match one or more of the rules described below Include all active contacts: |              |                    |
| ERULE 1<br>Tags S is equal D product tag 1 CREATED to Delete<br>OR<br>Tags S is equal D product tag 2 CREATED to Delete                                                      |              |                    |
| Add new rule                                                                                                    | M.<br>Cancel | atch all criteria? |
| Cablad Septort   support@surpost.com   1688-438-3152   Privacy Palicy                                                                                                    | -            | Chat with us!      |